**NO/MURA** 

## Windows10搭載の「Internet Explorer11」起動例

## 新ブラウザ「Microsoft Edge」から「Internet Explorer11」を開く場合

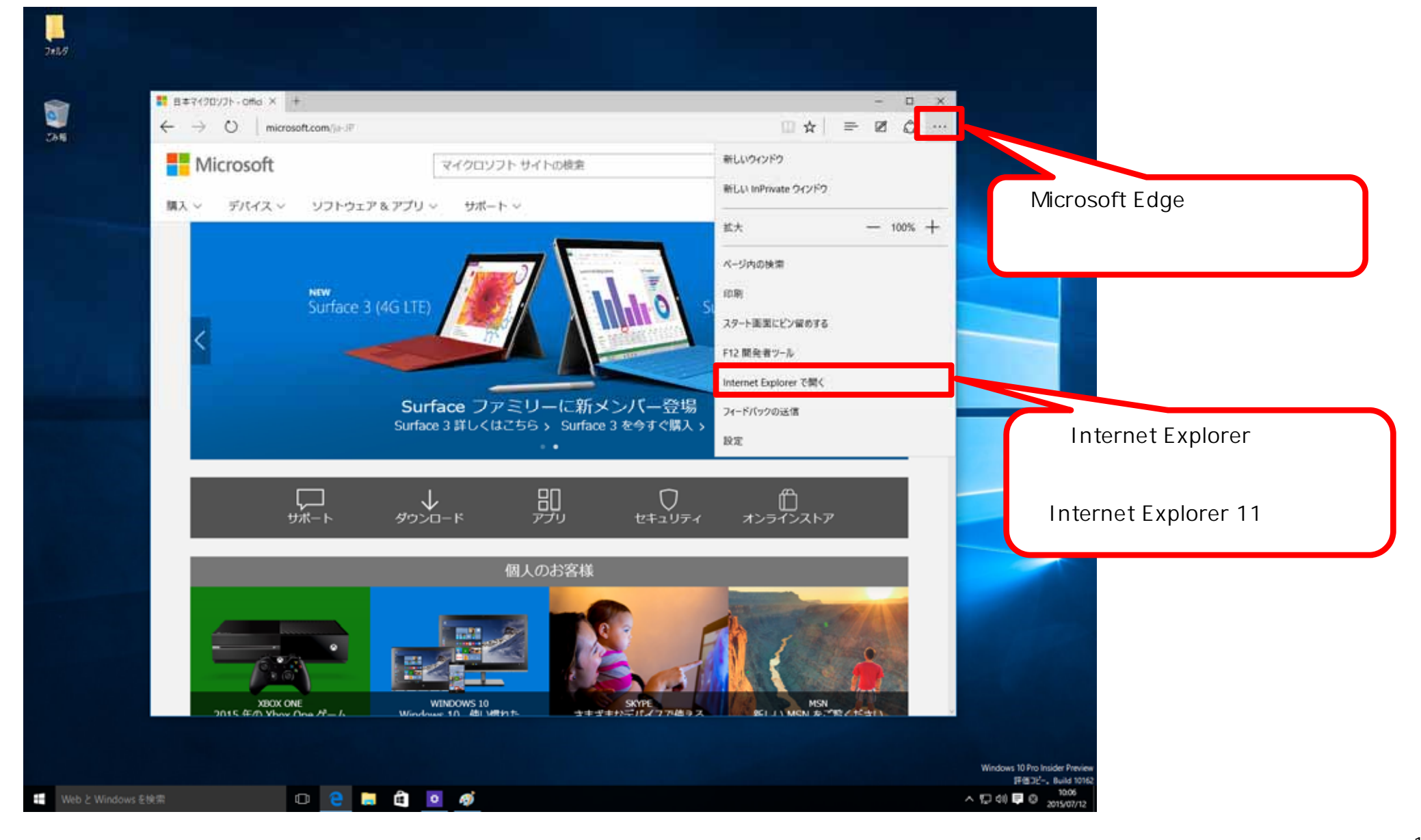